第5章

# Vue.js组件开发

#### 本章学习目标

通过本章的学习,能够熟悉组件的命名规范,掌握组件注册方法;掌握组件间常用的通信 方法;掌握插槽的分类和定义方法;能够在实际工程中使用插槽传递数据。

Web 前端开发工程师应知应会以下内容:

- 熟悉组件的命名规范;
- 掌握全局、局部注册组件的方法;
- 掌握组件间常用的通信方法;
- 掌握插槽的分类和定义方法。

# 5.1 组件基础

组件(Component)是 Vue. js 最强大的功能之一。组件可以扩展 HTML 元素,封装可重用的代码。组件也可以看作自定义的 HTML 元素。可以使用独立可复用的小组件构建大型应用,几乎任意类型应用的界面都可以抽象为一棵组件树,如图 5-1 所示。

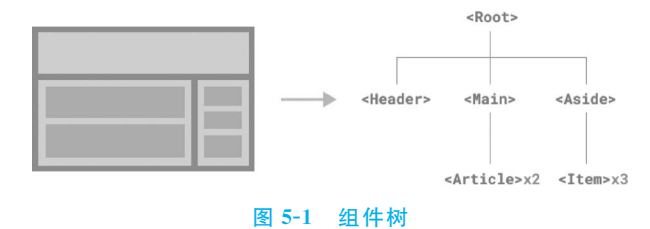

## 5.1.1 组件命名

注册组件前,必须给组件命名,组件名应该采用多个单词构成,以免与现有的或未来的 HTML 元素有冲突,由于所有 HTML 元素名称都是由单个单词构成。Vue 组件中通常采用 kebab-case(短横线分隔式)或 camelCase(驼峰式)命名方式。

#### 1. kebab-case 命名方式

当定义一个组件时,必须在引用自定义元素时使用 kebab-case 命名方式。Vue props 最 好直接使用 kebab-case 方式命名,如 my-name、my-component-name 等。

#### 2. camelCase 命名方式

camelCase(也称为驼峰式)命名方式就是当组件名称是由一个或多个单词构成时,第1个单词首字母小写,从第2个单词开始的每个单词的首字母都采用大写,如 myFirstName、myLastName、myComponent。注意,尽管如此,直接在 DOM(即非字符串的模板)中使用时,

只有 kebab-case 形式的名称是有效的。

#### 3. PascalCase 命名方式

与 camelCase 命名方式不同, PascalCase 命名方式的第1个单词的首字母是大写的。当使用 PascalCase 命名方式定义一个组件时, 在引用自定义元素时 kebab-case 和 PascalCase 两种形式都可以使用, 也就是说 my-component-name 和 MyComponentName 都是可接受的。

以上都是官方文档所述,因为 HTML 不区分大小写,所以不管是用 kebab-case 还是 camelCase 方式命名的组件,在写入 HTML 后都要改写为 kebab-case 形式。

【基本语法】

```
// 在组件中局部注册,自定义组件名称必须加上引号,如'kebab-cased-component'
components: {
    // 使用 kebab-case 注册
    'kebab-cased-component': { /* ... * / },
    // 使用 camelCase 注册
    'camelCaseComponent': { /* ... * / },
    // 使用 PascalCase 注册
    'PascalCasedComponent': { /* ... * / }
}
```

在 HTML 模板中使用 kebab-case 命名方式。

```
<!-- 在 HTML 模板中始终使用 kebab - case 命名方式 -->
< kebab - cased - component ></kebab - cased - component >
< camel - cased - component ></camel - cased - component >
< pascal - cased - component ></pascal - cased - component >
```

当使用字符串模式时,可以不受 HTML 大小写敏感的限制。也就是说,实际上在模板中可以使用以下方式引用这些组件:

- kebab-case;
- camelCase 或 kebab-case(如果组件已经被定义为 camelCase 形式);
- kebab-case、camelCase或 PascalCase(如果组件已经被定义为 PascalCase 形式)。

```
// 在组件中定义
components: {
    'kebab - cased - component': { / * ... * / },
    'camelCaseComponent': { / * ... * / },
    'PascalCasedComponent': { /* ... */ }
// 在字符串模板中,可以采用以下格式引用
 const app = Vue.createApp({});
 app.component('MyCom', {
    template:`< div >
      < kebab - cased - component > </kebab - cased - component >
      < camel - cased - component ></camel - cased - component >
      < camelCaseComponent > </camelCaseComponent >
      < pascal - cased - component ></pascal - cased - component >
      < pascalCasedComponent > </pascalCasedComponent >
      < PascalCasedComponent > </PascalCasedComponent >
</div>`
})
```

# 5.1.2 组件注册

组件注册通常分为全局注册和局部注册。全局组件适用于所有实例,局部组件仅供本实 例使用。

#### 第5章 Vue.js组件开发

#### 1. 全局注册组件

## 【基本语法】

```
// 全局组件注册
const app = Vue.createApp({})
app.component(tagName, options)
// 直接定义选项
app.component('myComponet', {
    // data 必须定义为函数,并通过 return 返回相关数据
    template: 'HTML 元素定义'
})
// 也可以链式注册全局组件
app
   .component('ComponentA', ComponentA)
   .component('ComponentB', ComponentB)
   .component('ComponentC', ComponentC)
```

## 【语法说明】

tagName 为组件名,options 为配置选项,选项是一个对象,通过模板(template)选项定义 组件的外观。ComponentA、ComponentB、ComponentC为已定义 JavaScript 对象或选项对 象。当模板中包含多个 HTML 元素时,必须使用一个根元素包裹其他 HTML 元素,否则定 义的组件不会生效。与 Vue 2.x 中 Vue 实例 data 选项的定义方法不同,在组件中定义 data 选项时,必须定义为函数,其中的数据通过 return 返回。也可以使用 data(){return{}}格式来 定义,具体格式如下。

```
data: function(){ // 也可以使用 data(){return { ... }}
    return {
    //定义相关数据属性
    }
}
```

注册后,可以调用组件,调用方式如下。

```
< myComponet > </ myComponet >
< ComponentA/>
< ComponentB/>
< ComponentC/>
```

在 Vue 组件中,必须通过 components 选项定义自己的组件。也可以使用普通的 JavaScript 对象定义组件,然后在全局注册和局部注册时直接引用。全局注册的组件可用于此应用程序内 任何组件的模板中,甚至适用于所有子组件,这意味着所有组件也将彼此内部可用。

#### 2. 局部注册组件

#### 【基本语法】

```
const componentA = {template: '<hl>hl-Js 自定义局部组件-A 组件</hl>'};
// 创建 Vue 实例
const { createApp } = Vue;
const App = { // 定义根组件
    components: { // 局部注册子组件
    mycomp1: componentA,
    mycomp2: tmp1
    }
})
createApp(App).mount('♯app');
//也可以采用以下方法
createApp({
```

```
components: {
    mycomp1: componentA,
    mycomp2: tmp1
  }
}).mount('#app');
```

## 【语法说明】

局部注册时,需要在 components 选项下注册组件,mycomp1 和 mycomp2 为组件名, componentA 为组件对应的 JavaScript 对象或选项对象。在 Vue 中,一个组件本质上是一个 拥有预定义选项的 Vue 实例,在 Vue 中注册组件非常简单。

【例 5-1】 全局注册与局部注册组件实战。代码如下,页面效果如图 5-2 所示。

| <ul> <li>③ 组件基础 × +</li> </ul>                                 | ~ − □ ×                                                                                                    |
|----------------------------------------------------------------|----------------------------------------------------------------------------------------------------|
| ← → C ① 文件   D:/Vue3前端开发实战-20220503/Vuejs3-exa                 | mple/chapter5/vue-5-1.html 🖻 🛧 🔻 🛱 🚨 😫 🗄                                                                                                    |
| 定义全局组件与复用                                                      | Image: Rel Trig Vue >>         Image: Rel Trig Vue >>         Image: Rel Trig Vue >> |
| 定义全局组件<br>多个HTML元素时,使用根元素div<br><b>h3-JS自定义全局组件-B组件,盘旋会有提示</b> | <pre></pre>                                                                                                    |
| 「 <sup>定义局部组件-</sup><br>h1-JS自定义局部组件-A组件                       | <mycom> Q, Filter state</mycom>                                                                                                    |
|                                                                | · _ 控制台 ×                                                                                                    |

图 5-2 全局注册与局部注册组件

```
1. <!-- vue-5-1.html -->
2. <! DOCTYPE html >
3. < html >
4. < head >
      < meta charset = "UTF - 8" />
5.
6.
      <title>组件基础</title>
      < script src = "../js/vue.global.js"></script>
7.
      < style type = "text/css">
8.
9.
         button {border: 1px dotted blue; border - radius: 8px;
10.
          width: 100px; height: 40px; margin: 5px 10px; }
11.
      </style>
12.
     </head>
13. < body >
14. < div id = "app">
15.
        <fieldset>
          <leqend>定义全局组件与复用</leqend>
16.
17.
          < my - com > </my - com >
          < my - com > </my - com >
18.
           < my - com > </my - com >
19.
20.
         </fieldset>
21.
         <fieldset>
          <legend>定义全局组件</legend>
22.
23.
           < mycomp2 > </mycomp2 >
24.
         </fieldset>
25.
         <fieldset>
26.
          <legend>定义局部组件</legend>
27.
           < mycomp1 > </mycomp1 >
         </fieldset>
28.
29.
      </div>
30.
       < script type = "text/javascript">
```

```
31
         const { createApp } = Vue;
                                      // 解构赋值 createApp
          // 定义 JS 对象 componentA
32.
33.
         var componentA = {
           template: "< h1 > h1 - JS 自定义局部组件 - A 组件</h1 >",
34
35.
         }:
         // 定义 JS 对象 componentB
36
         var componentB = \{
37
38.
           data() {
39.
             return {title: "我自己定义的标题信息!", };
40
           },
41.
           template: `
42.
             < div >
43
                  >多个 HTML 元素时,使用根元素 div 
                  < h3 v - bind: title = "title" > h3 - JS 自定义全局组件 - B 组件, 盘旋会有提示
44.
</h3>
45.
             </div>`,
46.
         };
47.
         // 局部注册组件 mycomp1
48.
         const App = {
49.
           components: {mycomp1: componentA, },
50.
         };
51.
         const app1 = createApp(App);
52.
         // 全局注册组件 my-com, 定义1个计数器的按钮
         app1.component("my-com", {
53.
           data() {
54.
55.
             return {count: 0, };
56.
           },
           template: '< button v - on:click = "count++">单击{{count}}次按钥</button>',
57.
58.
         });
          // 通过 JavaScript 对象 componentB 来定义 mybutton2 组件
59.
          app1.component("mycomp2", componentB);
60.
61.
         // 定义 App 组件,并在根组件中注册子组件 mybutton1
62.
         app1.mount(" # app");
                                      // 挂载
63.
       </script>
64.
     </body>
65 </html>
```

上述代码中,第14~29 行定义视图内容,主要用于展示全局注册和局部注册组件的使用; 第33~46 行定义 componentA、componentB 两个 JavaScript 组件对象供引用; 第49 行定义 局部注册组件 mycomp1; 第51 行使用 createApp(App)创建 Vue 实例 app1; 第53~58 行使 用 app1. component()定义全局注册组件 my-com,其中第57 行模板中按钮绑定单击事件,实 现 count 变量累加,并同时修改按钮的提示信息; 第60 行全局注册组件 mycomp2。

# 5.2 组件间通信

组件的作用域是孤立的。这意味着不能并且不 应该在子组件的模板内直接引用父组件的数据。父 组件可以使用 props 属性把数据传给子组件。

在 Vue 中,父子组件的关系可以总结为"props 向下传递,事件向上传递"。父组件通过 props 向子 组件下发数据,子组件通过事件向父组件发送消息, 如图 5-3 所示。子组件需要显式地用 defineProps() 函数声明 props。props 的值可以是两种,一种是字

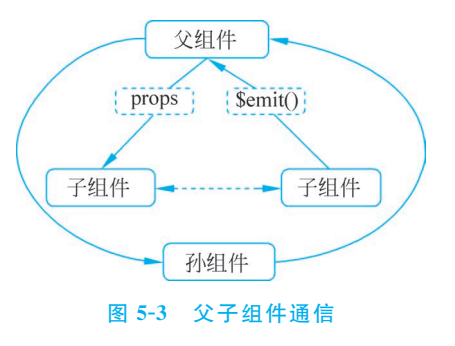

符串数组,另一种是对象。

## 5.2.1 父组件向子组件传值

#### 1. 使用 props 传递数据

#### 【基本语法】

```
<!-- HTML 模板部分 -->
<div id = "app">
        <my-component message = "父组件通过 props 传递参数"></my-component>
</div>
<!-- JS 部分 -->
< script type = "text/javascript">
        const app = Vue.createApp({});
        //组件定义
        app.component('my-component',{
            props: ['message'],
            template: '<div>{{ message }}</div>'
        });
        App.mount('♯app');
</script>
```

#### 【语法说明】

< my-component > </my-component >为自定义组件,采用 kebab-case 命名方式,相当于 一个 HTML 元素。message 为组件的属性,其值作为传递给子组件的内容。props 属性为字 符串数组(用方括号包围),其中的属性必须使用引号包围(如'message'),可以在模板中通过 文本插值的方式使用。这种父子组件通信是单向的。组件中的数据共有 3 种形式: data、 props、computed。

注意 组件中 data 和 props 都可以为组件提供数据,但它们是有区别的。data 选项的类型为对象,对象中返回的数据属于组件内部数据,只能用于组件本身。props 选项的类型可以是字符串数组,也可以是对象,用来声明组件从外部接收的数据。这两种数据都可以在模板(template)、计算属性(computed)和方法(methods)中使用。

【例 5-2】 父组件通过 props 向子组件下发数据实战。代码如下,页面效果如图 5-4 所示。

| ③ props下发数据 × +                   |                                                | ~  | - |   |   | ×      |
|-----------------------------------|------------------------------------------------|----|---|---|---|--------|
|                                   | 20503/Vuejs3-example/chapter5/vue-5-2.html 🖻 🛧 | ۷  | * |   | 1 | :      |
| 父组件props下发数据- <b>我是组件中的内部数据</b> : | R<①                                            | »» |   | • | ¢ | ×<br>: |

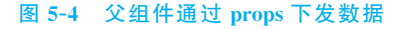

```
1. <!-- vue-5-2.html -->
```

- 2. <! DOCTYPE html >
- 3. < html >
- 4. < head >

```
< meta charset = "UTF - 8" />
5
6.
       < script src = "../js/vue.global.js"></script>
7.
       <title>props下发数据</title>
    </head>
8
9
     < body >
10
       < div id = "app">
         <my-component message = "父组件 props 下发数据 "></my-component>
11
12.
       </div>
13.
       < script type = "text/javascript">
         const { createApp } = Vue;
14
         // 创建 Vue 实例
15.
16.
        const app = createApp({});
17
        // 全局注册组件 my-component
18.
         app.component("my - component", {
19.
           data: function() {
20.
             return {
21.
                title: "我是组件中的内部数据!",
22.
              };
23
            },
            props: ["message"],
24.
            template: "< div >{ { message } } - < strong >{ { title } }</strong ></div >",
25.
26.
          });
27.
          app.mount(" # app");
28.
       </script>
29.
     </body>
30. </html>
```

## 2. 静态 props 传递数据

HTML中的属性名是大小写不敏感的,所以浏览器会把所有大写字符解释为小写字符。 这意味着当使用 DOM 中的模板时, camelCase 形式的 props 名称需要使用其等价的 kebabcase 形式。

通常父组件单向(正向)传递数据给子组件,需要以下3个步骤。

- (1) 创建父、子组件构造器。通过 Vue. extend()方法构建组件。
- (2) 注册父、子组件。可以全局或局部注册各类组件。
- (3) 在 Vue 实例范围内使用组件。
- 【例 5-3】 静态 props 传递数据实战。代码如下,页面效果如图 5-5 所示。

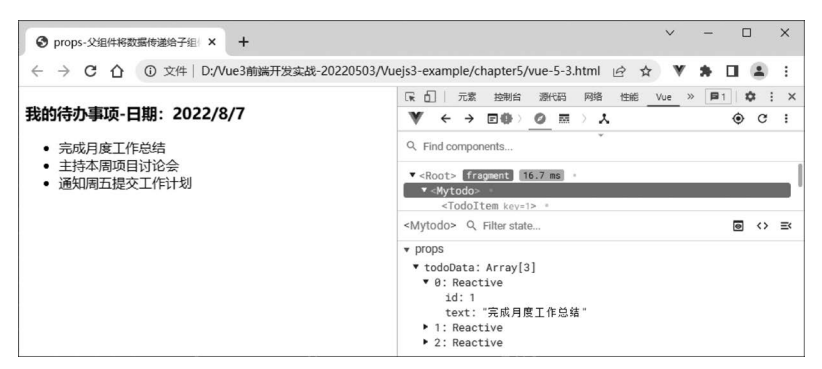

#### 图 5-5 静态 props 传递数据

```
1. <!-- vue - 5 - 3. html -->
2. <! DOCTYPE html >
2.
```

- 3. < html >
  4 < head >
- 5. < meta charset = "UTF 8" />

```
<title>props-父组件将数据传递给子组件</title>
6
       < script type = "text/javascript" src = "../js/vue.global.js"></script>
7.
8.
     </head>
9
     < body >
              ♯ app 是 Vue 实例挂载的元素,在挂载元素范围内使用组件-->
10.
       <!--
       <div id = "app">
11
         <h3>我的待办事项-日期:{{today}}</h3>
12
13.
         < mytodo :todo - data = "myToDos"></mytodo >
14.
       </div>
     </body>
15.
16.
     < script >
17.
     // 定义根组件 App, 准备 data
18
       const App = {
19.
         data() {
20.
           return {
21.
             today: new Date().toLocaleDateString(),
22.
             myToDos: [
               { id: 0, text: "完成月度工作总结" },
23.
               { id: 1, text: "主持本周项目讨论会" }
24.
               { id: 2, text: "通知周五提交周工作计划" },
25.
26.
             ],
27.
           };
28.
         },
       };
29.
       // 创建 Vue 实例
30.
31.
       const app = Vue.createApp(App);
       // 构建一个子组件,使用字符串模板(反引号表示)
32.
33.
       const todoChild = {
34.
        template: `  {{ text }}  `,
35.
         props: {
           text: { type: String, default: "" },
36.
37.
         },
38.
       };
39.
       // 构建一个父组件,使用字符串模板(反引号表示)
40.
       const todoParent = {
41
         template:
           42.
              <todo - item v - for = "(item, index) in todoData" v - text = "item.text" v - bind:
43.
key = "item.id" ></todo - item ></todo - item >
44.
           • ,
45.
46
         props: {todoData: { type: Array, default: [ ] }, },
47
         components: { todoItem: todoChild }, // 注册局部子组件
48.
       }:
       // 注册全局组件 mytodo
49.
50
       app.component("mytodo", todoParent);
51.
       app.mount(" # app");
52.
     </script>
53. </html>
```

上述代码中,第18~29 行定义根组件 App,并设置 data 选项,为 myToDos 对象数组准备数据;第33~48 行定义两个组件,分别为 todoChild 和 todoParent,并在 todoParent 组件中局部注册子组件 todoChild 为 todoItem;第50 行将 todoParent 组件注册为全局组件 mytodo;第51 行进行挂载。

#### 3. 动态 props 传递数据

要动态地绑定父组件的数据到子模板的 props, 与绑定到任何普通的 HTML 属性相类 似, 就是使用 v-bind 指令。每当父组件的数据发生变化时, 都会实时地将变化后的数据传递

第5章 Vue.js组件开发

```
给子组件。
```

【例 5-4】 动态 props 传递数据实战。代码如下,页面效果如图 5-6 和图 5-7 所示。

```
1. <!-- vue-5-4.html -->
2.
  <! DOCTYPE html >
3
  < html >
     < head >
4
       < meta charset = "UTF - 8" />
5
6
       <title>props-父组件将动态传递数据</title>
       < script type = "text/javascript" src = "../js/vue.global.js"></script>
7.
8.
     </head>
     < body >
9
       < div id = "app">
10
         <h3>1.父组件动态 props 传递数据给子组件(v-model)</h3>
11.
         < input type = "text" v - model = "parentInputText" placeholder = "请输入内容" />
12.
13
         <h3>2.子组件接收动态数据(v-bind)</h3>
14
         <my-component :message = "parentInputText"></my-component>
15
         <h3>3.子组件修改其值(computed),但不影响父组件数据</h3>
         <my-component :message = "changeParentInputText"></my-component>
16
         <h3>4.子组件使用 v-model 绑定值时控制台会报错,也不会改变父组件的数据</h3>
17.
18.
         <my-component-1 :message = "parentInputText"></my-component-1>
       </div>
19
20.
     </body>
21
     < script >
       //定义根组件,并准备数据
22
23.
       const App = {
24.
         data() {
25.
           return { parentInputText: "", };
26.
         },
27.
         computed: {
28
           //通过计算属性修改子组件数据
29
           changeParentInputText: function() {
30.
             return "子组件修改其值了!" + this.parentInputText;
31.
           },
32.
         },
33.
       };
       const app = Vue.createApp(App);
34.
35.
       //全局注册组件 my-component,组件内直接使用 message
       app.component("my-component", {
36.
37.
         props: ["message"],
38.
         template: "< div >{{ message }}</div >",
39
       });
       //全局注册组件 my - component - 1,组件内通过 v - model 指令绑定 message
40.
41.
       app.component("my-component-1", {
         props: ["message"],
42.
         template: '< div > < input type = "text" v - model = "message" /></div >',
43.
44.
       });
       app.mount("#app"); // 挂载视图
45
46
     </script>
47. </html>
```

上述代码中,第18行引用 my-component-1组件,此时在组件中修改 props 传递过来的数据,控制台会发出警告,如图 5-7 所示。所以,通常采用 computed 计算属性修改 props 传递过来的值。本地定义属性,并将 props 作为初始值, props 传入之后需要进行转换。

注意 在使用 props 传值时,如果不使用 v-bind 指令传递数字、布尔、数组、对象类型的数据,此时传递的数据都是字符串类型,由于模板中未使用 v-bind 指令绑定属性,因此不会被编译。

| ● props-父组件将动态传递数据 × +        | ✓ - □ ×                                                     |                                                             |  |
|-------------------------------|-------------------------------------------------------------|-------------------------------------------------------------|--|
|                               | example/chapter5/vue-5-4.html 🖻 🚖 🔻 🛪 🖬 😩 🗄                 |                                                             |  |
| 1 公知が計太かった(注逆数据公子知道(い model)  | □ 元素 控制台 Vue » ▲ 3 ■ 1 ◆ : ×                                | 1 人问题, 目 1                                                  |  |
| 1.又组件动态props传递数据结于组件(V-model) | ▼ ← → ■● > Ø = > ↓ ● ⊂ :                                    |                                                             |  |
| ABC123                        | Q. Find components                                          | [Vue warn]: vue.global.js:1593<br>Attempting to mutate prop |  |
| 2.子组件接收动态数据(v-bind)           | ▼ <root> fragment 23 ms</root>                              | "message". Props are readonly.<br>▶ Object                  |  |
| ABC123                        | <mycomponent><br/><mycomponent></mycomponent></mycomponent> | Attempting to mutate prop                                   |  |
| 3.子组件修改其值(computed),但不影响父组件数据 | <root> Q Filter state</root>                                | "message". Props are readonly.<br>▶Dbject                   |  |
| 子组件修改其值了! ABC123              | ▼ data                                                      | ▲ ▶ [Vue warn]: <u>vue.global.js:1593</u>                   |  |
| 4.子组件使用v-model绑定值时控制台会报错,也不会改 | parentInputText: "ABC123"                                   | Attempting to mutate prop<br>"message". Props are readonly. |  |
| 变父组件的数据                       | ▼ computed                                                  | ▶ Object                                                    |  |
| ABC123456                     | changerarentinputrext. jarrøkkan]: Abtiza                   | > 直接修改子组件数据,控制台报错                                           |  |

#### 图 5-6 动态 props 传递数据

#### 图 5-7 修改数据控制台报错

【例 5-5】 传值时 v-bind 的使用实战。代码如下,页面效果如图 5-8 所示。

| <ul> <li>各值时v-bind的使用 × +</li> </ul>                           | ~                                                                                                    | -     |              |
|----------------------------------------------------------------|----------------------------------------------------------------------------------------------------|-------|--------------|
|                                                                | xample/chapter5/vue-5-5.html 🖻 🛧 🔻                                                                                                    | * 0   |              |
| 使用v-bind时,将['123','456','789','ABD']作为数组类型<br>message.length=4 | 床白         元素         独物台         遊代码         网络         Yue           ▼         ←         →         回●         ②         至         >         ▲           Q.         Find components         ▼         ●         ●         ●         ●         ●         ●         ●         ●         ●         ●         ●         ●         ●         ●         ●         ●         ●         ●         ●         ●         ●         ●         ●         ●         ●         ●         ●         ●         ●         ●         ●         ●         ●         ●         ●         ●         ●         ●         ●         ●         ●         ●         ●         ●         ●         ●         ●         ●         ●         ●         ●         ●         ●         ●         ●         ●         ●         ●         ●         ●         ●         ●         ●         ●         ●         ●         ●         ●         ●         ●         ●         ●         ●         ●         ●         ●         ●         ●         ●         ●         ●         ●         ●         ●         ●         ● <t< th=""><th>» 🖪 1  </th><th>¢ :<br/>&gt; C :</th></t<> | » 🖪 1 | ¢ :<br>> C : |
| 未使用v-bind时,将['123','456','789','ABD']作为字符<br>串                 | ▼ <root> fragment 12.3 ms • <mycomponent> • <mycomponent> •</mycomponent></mycomponent></root>                                                                                                    | -     | -            |
| message.length=25                                              | <pre><mycomponent> Q. Filter state  v ptops v message: Array[4]</mycomponent></pre>                                                                                                    | ٦     | 3 <> ≡       |

图 5-8 传值时 v-bind 的使用

```
1. <!-- vue-5-5.html -->
2. <! DOCTYPE html >
3. < html >
     < head >
4.
       < meta charset = "UTF - 8" />
5.
        < script src = "../js/vue.global.js"></script>
6.
        <title>传值时 v-bind 的使用</title>
7.
8.
     </head>
    < body >
9.
       <div id = "app">
10.
11.
          <h3>使用 v-bind 时,将['123','456','789','ABD']作为数组类型</h3>
12.
          <my - component:message = "['123', '456', '789', 'ABD']"></my - component>
          <h3>未使用 v-bind 时,将['123','456','789','ABD']作为字符串</h3>
13.
         <my - component message = "['123', '456', '789', 'ABD']"></my - component >
14.
15.
       </div>
        < script type = "text/javascript">
16.
         const app = Vue.createApp({});
17.
18.
          app.component("my - component", {
19.
            props: ["message"],
20.
            template: "< div > message.length = {{ message.length }}</div >",
21.
          });
22
         app.mount(" # app");
23.
        </script>
24. </body>
25. </html>
```

4. props 数据验证

组件 props 选项的值可以是数组类型,也可以是对象类型。props 选项的对象类型可以用 于对外部传递进来的参数进行数据验证。当封装了一个组件时,对于内部接收的参数进行校

第5章 Vue.js组件开发

121

验是非常必要的。部分代码如下。

```
< script >
const app = Vue.createApp({});
app.component('my-comp', {
  props:{
  //必须是数字类型
  propA: Number,
  //必须是字符串或数字类型
  propB:[String, Number],
  //布尔值,如果没有定义,默认值就是 true
  propC:{
   type: Boolean,
   default: true
  },
  //数字,而且是必选
  propD: {
   type: Number,
   required: true
  }.
  //如果是数组或对象,默认值必须是一个函数来返回
  propE: {
   type: Array,
   default: function() {
    return {};
   }
  },
  //自定义验证函数
  propF: {
   viladator: function(value) {
    return value > 10;
   }
  }
  }
});
</script>
```

其中, default 表示默认值; required 表示必选。

验证的类型(type)可以是 String、Number、Boolean、Object、Array、Function。 type 也可 以是一个自定义构造器,使用 instanceof 检测。props 验证失败时,开发版本下会在控制台抛 出一条警告。

【例 5-6】 props 数据验证实战。代码如下,页面效果如图 5-9 和图 5-10 所示。

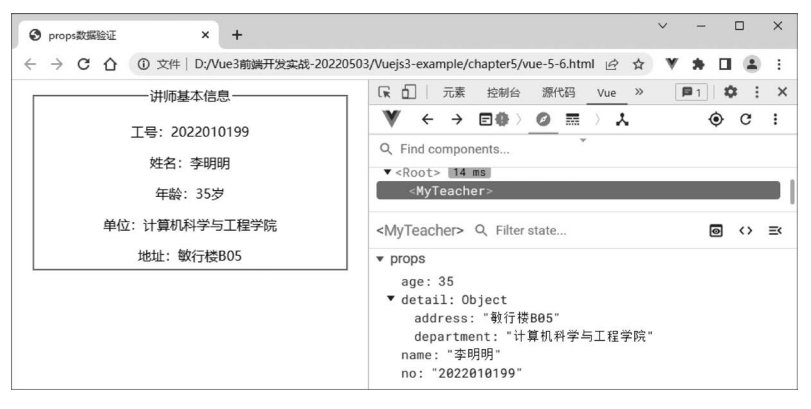

图 5-9 props 数据验证

- Vue.js 3.x前端开发技术与实战(微课视频・题库版)

1. <!-- vue-5-6.html --> 2. <! DOCTYPE html > 3. < html > 4. < head > < meta charset = "UTF - 8" /> 5. <title>props 数据验证</title> 6 < script src = "../js/vue.global.js"></script> 7. < style type = "text/css"> 8. fieldset {width: 350px;height: 200px;margin: 0 auto;text - align: center;} 9. </style> 10. 11. </head> 12. < body > 13. <div id = "app"> 14. <fieldset> <legend align = "center">讲师基本信息</legend></legend></legends</legend></legend></l 15. 16. <my-teacher name = "李明明" no = "2022010199" :age = "35"></my-teacher> 17. </fieldset> </div> 18. 19. < script > const app = Vue.createApp({}); 20. 21. // 全局注册组件 my-teacher 22. app.component("my-teacher", { 23. props: { 2.4. no: { 25. type: String, 26. required: true, //必选,不选报错 27. }, 28. name: { 29. type: String, //必选,不选报错 30. required: true, 31. }, 32. age: { 33. type: Number, 34. validator: function(value) { 35. return value > = 0 && value < = 130; //年龄为 0~130 36. }, 37 }, detail: { 38. 39. type: Object, default: function() { 40. 41. return { 42 department: "计算机科学与工程学院", address: "敏行楼 B05", 43 44. }; 45. }, 46. }, }, 47. template: ` 48 < div class = "person"> 49. 50. 二号:{{this.no}} <性名:{{this.name}}</p> 51. 52. 年龄:{{this.age}}岁 53. 单位:{{this.detail.department}} 54. >地址:{{this.detail.address}} 55. </div> `, 56. 57. }); 58. app.mount(" # app"); 59. </script> 60. </body> 61. </html>

22

第5章 Vue.js组件开发

上述代码中,第16行使用 my-teacher 组件设置 name 和 no 两个必选属性以及 age 属性 并赋值。第22~57行全局注册组件 my-teacher,定义 props 为对象,其中定义 no、name 为字 符串,必选; age 为数字型,取值范围为 0~130; detail 为对象,包含 address 和 department 两 个属性。

将第 16 行代码中的 no 属性设置项取消,同时将":age=35"改为":age=135",将会报错, 如图 5-10 所示。

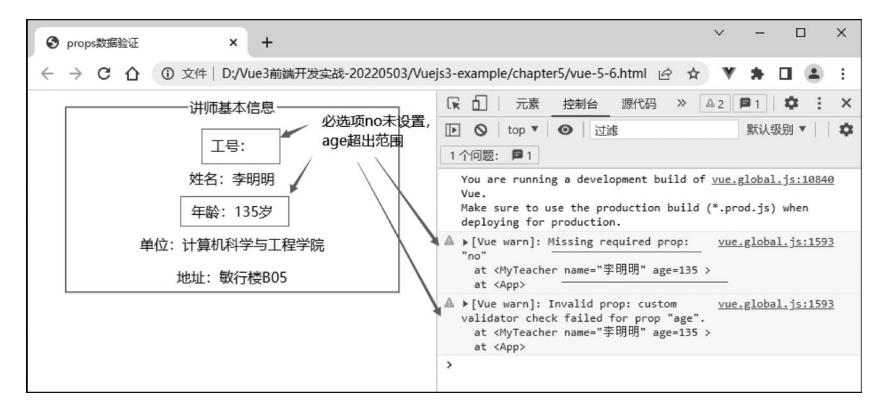

图 5-10 组件属性设置不符合验证要求时报错

# 5.2.2 子组件向父组件传值

#### 1. 自定义事件

当子组件需要向父组件传递数据时,需要使用自定义事件。子组件使用 \$ emit() 触发自 定义事件,父组件使用 \$ on() 侦听子组件的事件。父组件也可以直接在子组件的自定义标记 上使用 v-on 指令侦听子组件触发的自定义事件,数据就通过自定义事件进行传递。

1) "父组件 v-on:自定义事件"传递数据

```
<child-comp v-on: eventName = "functionName"></child-comp>
//在父组件的 Vue 组件中定义 methods 选项
methods:{
   functionName(postdata){
      //对传递来的数据 postdata 进行处理,并对父组件的数据进行运算
   }
2) 子组件$emit()触发自定义事件传递数据
<button @click = 'increase'>增加 100 </button >
methods: {
```

```
'increase': function() {
    this.$emit('eventName ', data); // 第1个参数为自定义事件名称,第2个参数为数据
},
...
}
```

子组件通过 this. \$ emit('eventName',data)方式触发父组件约定的事件绑定的处理函数 functionName,同时子组件传递数据给父组件。父组件使用 v-on 指令侦听自定义事件。需要 注意, \$ emit('eventName', data)函数的第1个参数是自定义事件的名称,第2个参数为数 据,数据可以有多个。

【例 5-7】 子组件向父组件传值实战——周薪调整。代码如下,页面效果如图 5-11 所示。

# - Vue.js 3.x前端开发技术与实战(微课视频・题库版)・

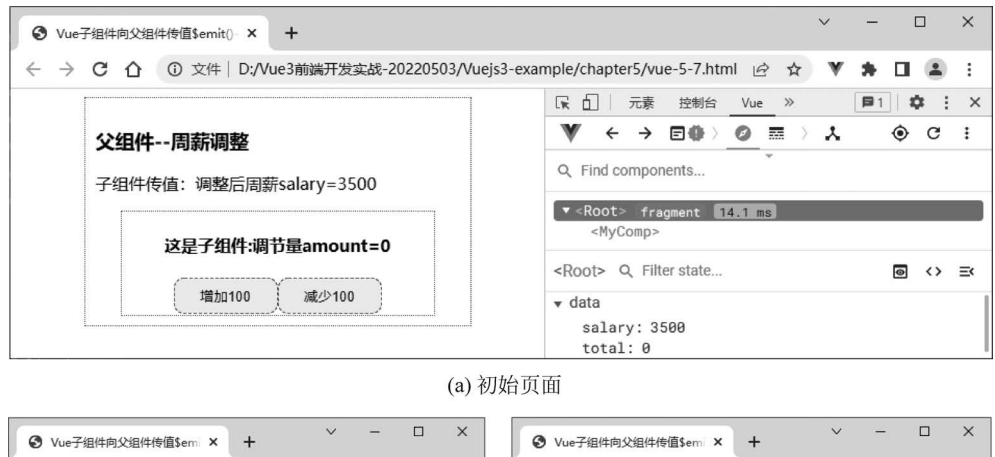

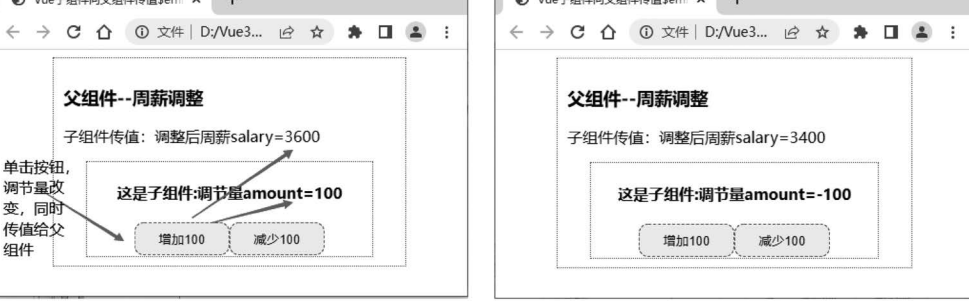

(b) 单击"增加100" 按钮

(c)单击"减少100"按钮

#### 图 5-11 子组件向父组件传值(1)

```
1. <!-- vue-5-7.html -->
2. <! DOCTYPE html >
3. < html >
4.
     < head >
5.
       <meta charset = "UTF - 8" />
       <title>Vue 子组件向父组件传值 $ emit() + v - on </title>
6.
7.
       < script src = "../js/vue.global.js"></script>
       < style type = "text/css">
8.
         button {width: 100px; height: 35px; border: 1px dashed red; border - radius: 10px; }
9.
10.
          .childClass {margin: 0 auto; width: 300px; height: 100px;
11.
                    border: 1px dotted green;text - align: center;}
12.
          # app {margin: 0 auto; width: 350px; height: 200px;
13
           border: 1px dotted green; padding: 10px; }
       </style>
14.
15.
     </head>
     < body >
16.
17.
       < div id = "app">
          <h3>父组件--周薪调整</h3>
18
          子组件传值:调整后周薪 salary = {{salary + total}}
19
         <my - comp @ increase = "changeTotal" @ reduce = "changeTotal"></my - comp >
20.
21.
       </div>
22.
       < script >
         // 1. 定义根组件 App,并配置 data 和 methods 选项
23.
24
          const App = {
25
           data() {
26.
            return {
27.
               total: 0,
                                       //父组件的数据
               salary: 3500,
28.
29.
             };
30.
            },
```

```
31
           methods: {
             changeTotal(total) {
32.
33.
               this.total = total; //total 是子组件传过来的数据
34
             },
35.
           },
36
         };
         // 2. 以 App 组件创建 Vue 实例
37
38.
         const app = Vue.createApp(App);
39.
         // 3. 全局注册组件 my - comp
40
         app.component("my-comp", {
41.
           template:
42.
                 <div class = 'childClass'>
43
                   <h4>这是子组件:调节量 amount = {{amount}}</h4>
                   <button @click = 'increase'>增加 100 </button>
44.
45.
                   <button @click = 'reduce'>减少 100 </button>
46.
                 </div>`,
47.
           data() {
             // 子组件的数据
48.
49
             return { amount: 0 };
           },
50.
51.
           methods: {
52.
             // 子组件通过事件处理函数执行 $ emit(), 传递数据
             increase() {
53.
               // 调节量增 100
54.
               this.amount += 100;
55.
56.
               this. $ emit("increase", this.amount);
57.
             },
58.
             reduce() {
59.
               // 调节量减 100
               this.amount -= 100;
60
               this. $ emit("reduce", this.amount);
61.
62.
             },
63.
           },
64.
         });
65.
         // 挂载视图并渲染
66
         app.mount("#app");
67
       </script>
68.
     </body>
```

69. </html>

上述代码中,第17~21 行定义视图,在视图中使用子组件<my-comp>侦听自定义事件 increase和 reduce,当事件发生时调用 changeTotal 方法实现传值;第40~64 行定义子组件, 在子组件<template>标记内定义两个按钮,并定义单击事件处理子组件的数据,将子组件的 数据传出。

## 2. 使用 v-model 指令传递数据

由于 Vue 3.x 中 v-model 指令的使用方法已经变更,用于自定义组件时,v-model 指令中 prop 和事件默认名称已更改为以下格式。

```
prop:value -> modelValue;
event:input -> update:modelValue;
```

在父组件上使用 v-model:modelValue='xxx'指令,子组件中使用 this. \$ emit('update: modelValue',this.子组件属性)进行传值。

1) 父组件中通过 v-model 指令绑定数据

2) 子组件中通过事件触发 \$ emit('update:modelValue',data)

在 Vue 2.x 中,在组件上使用 v-model 指令相当于绑定 value prop 和 input 事件。

```
< ChildComponent v - model = "pageTitle" /> < ChildComponent :value = "pageTitle" @ input = "pageTitle = $ event.target.value" />
```

子组件中的事件处理函数中,使用\$emit()发送数据。

this. \$ emit("input", postdata);

【例 5-8】 v-model 指令传递数据实战——课程刷分。代码如下,页面效果如图 5-12

所示。

```
1. <!-- vue-5-8.html -->
2. <! DOCTYPE html >
3. < html >
4. < head >
5.
      < meta charset = "UTF - 8" />
6.
      <title>使用 v-model 动态传递数据</title>
      < script src = "../js/vue.global.js"></script>
7.
      < style type = "text/css">
8.
9.
       button {width: 100px; height: 35px;
10.
          border: 1px dashed red; border - radius: 10px; }
11.
       .childClass {width: 280px; height: 120px; margin: 0 auto;
12.
          border: 1px dotted green; text - align: center; }
13.
         # app {margin: 0 auto; width: 350px; height: 250px;
14.
          border: 1px dotted green; padding: 10px; }
15.
      </style>
16.
    </head>
17. < body >
18.
      < div id = "app">
19.
        <h3>父组件 v-model:课程刷分</h3>
20.
        课程初始成绩:{{score}}
21.
        <ful>
<ful>

        <my-comp v-model:total = "total"></my-comp>
2.2.
      </div>
23.
24.
       < script >
       const App = {
25.
26.
         data() {
                             // 父组件的数据
27.
           return {
              score: 65,
28.
29.
              total: 0,
            };
30.
31.
          },
32.
         };
33.
         const app = Vue.createApp(App);
34.
        // 全局注册组件 my - comp
35.
         app.component("my-comp", {
```

## 第5章 Vue.js组件开发一

127

```
template: `
36.
37.
                 <div class = 'childClass'>
38.
                   <h4>这是子组件:刷分量 amount = {{amount}}</h4>
                    <button @click = 'increase'>增加1</button>
39.
                   <button @click = 'reduce'>减少1</button>
40.
                 </div>`,
41
           data() {
42.
             //子组件的数据
43.
44.
             return { amount: 0 };
45.
           },
46.
           methods: {
47.
            increase() {
48
               //刷分量增1
49.
               this.amount++;
               this. $ emit("update:total", this.amount);
50.
51.
             },
52.
             reduce() {
               //刷分量减1
53.
54.
               this.amount --;
               this. $ emit("update:total", this.amount);
55.
56.
             },
57.
           },
58.
          });
59.
         app.mount(" # app");
60.
       </script>
61.
     </body>
62. </html>
```

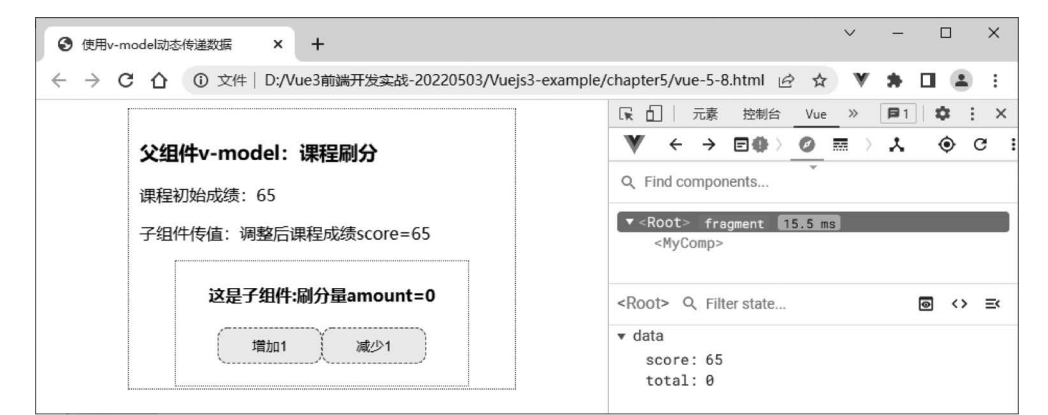

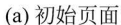

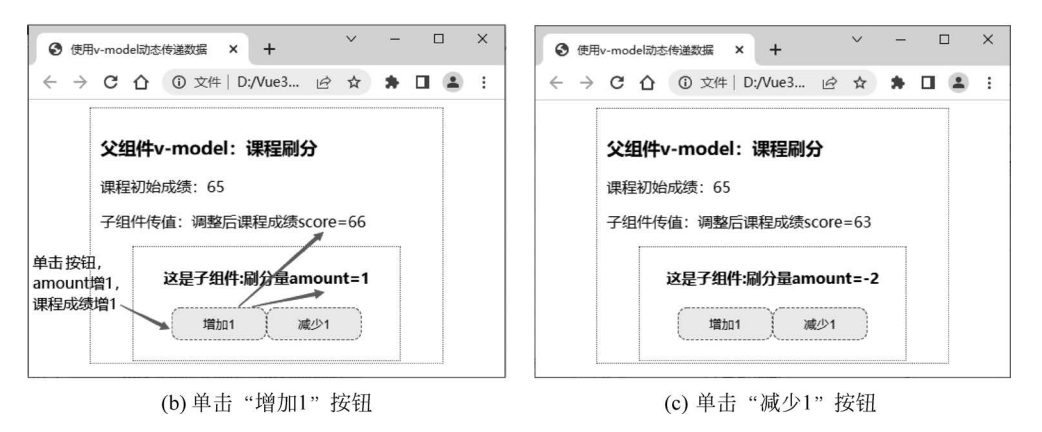

图 5-12 子组件向父组件传值(2)

注意 虽然 Vue 允许子组件修改父组件数据,但是在实际业务中,子组件应该尽量 避免依赖父组件的数据,更不应该主动修改它的数据。由于父、子组件属于紧耦合,如果仅从 父组件来看,很难理解父组件的状态,因为它可能被任意组件修改。所以,通常情况下,组件能 修改自己的状态,父、子组件之间最好还是通过 props 和 \$ emit()通信。

## 5.2.3 父链与子组件索引

除了上述方法外,采用父链与子组件索引同样可以实现组件间通信。

在子组件中,使用 this. \$ parent 可以直接访问该组件的父实例或组件,父组件也可以通过 this. \$ children(返回值为数组类型)通过索引值访问它的所有子组件,而且可以递归向上或向下无限访问,直到根实例或最内层的组件。

子组件利用父链 this. \$ parent 获取设置父组件的数据,部分代码如下。

const msg = this. \$ parent.message; //获取数据 this. \$ parent.message = '消息:组件 my - comp 修改数据' //设置父组件的数据

子组件索引 this. \$ refs. indexName 修改组件数据,部分代码如下。

```
<my-comp1 ref = "comp1"></my-comp1 >
<my-comp2 ref = "comp2"></my-comp2 >
// 在事件处理函数中或 JS 代码中
this.message = this.$refs.comp1.message;
this.$refs.comp1.message = this.message
```

//通过\$refs获取子组件的数据 //通过\$refs设置子组件的数据

【例 5-9】 父链与子组件索引应用实战。代码如下,页面效果如图 5-13 和图 5-14 所示。

```
1. <!-- vue-5-9.html -->
2. <! DOCTYPE html >
3. < html lang = "en">
4. < head >
      < meta charset = "UTF - 8" />
5.
6.
      <title>父链与子组件索引的应用</title>
7.
       < script src = "../is/vue.global.is"></script>
8.
     </head>
9.
    < body >
      <div id = "app">
10.
11.
        <fieldset>
12.
          <leqend>子组件利用父链修改父组件数据</leqend>
           \{ \{message\} \} 
13.
          <my-comp></my-comp>
14.
         </fieldset>
15
16.
        <fieldset>
          < legend > 父组件通过子组件索引访问子组件数据</ legend >
17.
           { {message1} }, { {message2} } 
18.
          <my-compl ref = "compl"></my-compl >
19.
20.
          <my-comp2 ref = "comp2"></my-comp2 >
           <br/>
witton @click = "handlerCompRef">通过 ref 获取子组件实例</button>
21.
22.
         </fieldset>
       </div>
23.
2.4.
       < script >
25
        const App = {
26.
          data() {
27
            return { message: "", message1: "", message2: "" };
28
           },
29.
           methods: {
30.
            handlerCompRef: function() {
```

```
31
               // 通过 $ refs 获取子组件实例
32.
               this.message1 = this. $ refs.compl.message;
               this.message2 = this. $ refs.comp2.message;
33
34.
             },
35
           },
36.
         };
37.
         const app = Vue.createApp(App);
         // 全局注册组件 my-comp
38.
39.
         app.component("my-comp", {
           template:
40.
             '<button @click = "changeMessage">通过父链直接修改数据</button>',
41.
           methods: {
42.
             changeMessage: function() {
43.
               // 通过 this. $ parent 直接修改父组件的数据
44
45.
               this. $ parent.message = "消息:组件 my-comp 修改数据";
46.
             },
           },
47.
         });
48
49.
         // 全局注册组件 my-comp1
50.
         app.component("my-comp1", {
51.
           template: "< div >子组件 1 - {{message}}</div >",
           data() {
52
53.
             return { message: "my-comp1-欢迎使用我的数据!" };
           },
54.
55.
         });
         // 全局注册组件 my-comp2
56.
57.
         app.component("my-comp2", {
           template: "<div>子组件 2-{{message}}</div>",
58.
59.
           data() {
             return { message: "my-comp2-请下载使用优质资源!" };
60.
61.
           },
62.
         });
         app.mount(" # app");
63.
64.
       </script>
65.
     </body>
66. </html>
```

| 父雖与子組件素引的应用 × +                                                                           | ✓ - □ ×                                                                                                    |
|-------------------------------------------------------------------------------------------|----------------------------------------------------------------------------------------------------|
|                                                                                           | -example/chapter5/vue-5-9.html 🖻 🛧 🔻 🕇 🖬 😩 🗄                                                                                                    |
| 一子组件利用父链修改父组件数据<br>通过父链直接修改数据                                                             | (京) 元素 技術台 3時代表 网络 社組 vve ≫ ●1 ゆ :×     (文 日 ○ ○ ○ ○ ○ ○ ○ ○ ○ ○ ○ ○ ○ ○ ○ ○ ○ ○                                                                           |
| 一父组件通过子组件素引访问子组件数据<br>子组件1-my-comp1-欢迎使用我的数据!<br>子组件2-my-comp2-请下载使用优质资源!<br>通过ret获取子组件实例 | • Root: fragment: ID:IIII     «RyComp:     «RyComp:     «RyComp:     «RyComp:     «Root: %. Filterstate                                                    |
|                                                                                           | <pre>+ refs * comp1: <my-comp1> * dota message: "my-comp1-狄追使用我的规模!" * comp2: <my-comp2> * dota message: "my-comp2-请下数使用优质资源!"</my-comp2></my-comp1></pre> |

图 5-13 父链与子组件索引应用初始页面

上述代码中,第19行和第20行为两个组件设置 ref 属性,值分别为 comp1 和 comp2;第 32行和第33行父组件通过 this. \$ refs 访问指定名称的子组件的数据;第45行子组件通过 \$ parent 获取或设置父组件数据。

| ◆ 父链与子组件素引的应用 × + | ✓ - □ ×                                                                                                    |
|-------------------|----------------------------------------------------------------------------------------------------|
|                   | -example/chapter5/vue-5-9.html 🖻 🛧 🔻 🛊 🗖 😩 🗄                                                                                                    |
| 子组件利用父链修改父组件数据    | (       ①       元素 拉敏给 游(功, PAG 社場 Vue >> ●1 (文 : x         ●       ●       ○       ○       ○       ○       ○       ○       ○       ○       ○       ○       ○       ○       ○       ○       ○       ○       ○       ○       ○       ○       ○       ○       ○       ○       ○       ○       ○       ○       ○       ○       ○       ○       ○       ○       ○       ○       ○       ○       ○       ○       ○       ○       ○       ○       ○       ○       ○       ○       ○       ○       ○       ○       ○       ○       ○       ○       ○       ○       ○       ○       ○       ○       ○       ○       ○       ○       ○       ○       ○       ○       ○       ○       ○       ○       ○       ○       ○       ○       ○       ○       ○       ○       ○       ○       ○       ○       ○       ○       ○       ○       ○       ○       ○       ○       ○       ○       ○       ○       ○       ○       ○       ○       ○       ○       ○       ○       ○       ○       ○       ○       ○ |

图 5-14 单击按钮后数据获取页面效果

注意 \$refs 只在组件渲染完成后才填充,并且它是非响应式的。它仅仅作为一个 直接访问子组件的应急方案,应当尽量避免在模板或计算属性中使用\$refs。

# 5.3 插槽

在开发组件时,组件内一些子元素希望是由调用者来定义,组件只负责核心功能,其他非 核心由用户自由定义,可以增加组件的灵活性和可扩展性。这种场景非常适合使用插槽。插 槽(Slot)是 Vue 提出的一个概念,用于决定将所携带的内容插入指定的某个位置,从而使模板 分块,具有模块化的特点和更强的重用性。

插槽是否显示、怎样显示是由父组件控制的,而插槽在哪里显示就由子组件进行控制,父 页面在组件标记内插入任意内容,子组件内插槽控制摆放位置(匿名插槽、具名插槽)。

插槽分类如下。

(1) 匿名插槽:默认(default)插槽。没有命名,有且只有一个。

(2) 具名插槽: 指< slot >标记带 name 属性的插槽。

(3)作用域插槽:子组件内数据可以被父页面拿到(解决了数据只能从父页面传递给子 组件的问题)。

## 5.3.1 匿名插槽

匿名插槽使用< slot > </ slot >标记为需要传递的内容占位,类似于内容占位符。

#### 【基础语法】

(1) 在父组件中使用子组件标记,并携带传递的内容。

<child>父组件需要分发给子组件的内容...</child>

(2) 在子组件模板中插入插槽标记。

```
const Comp1 = {
   template: `
      <div class = "comp">
      <h3>这是子组件...</h3>
      <slot>插槽默认的内容 1 </slot>
      <slot>插槽默认的内容 2 </slot>
      ...
```

131

```
</div>
}
//App 组件内注册子组件
const App = {
    components: {child: Comp1, }
}
```

## 【语法说明】

子组件渲染时,会将< slot >标记用父组件中子组件标记的内容替换。子组件中如果有多 个匿名插槽,将会同时被父组件传递的内容所替换。如果在子组件的模板中没有插入< slot > 标记,则父组件中使用子组件标记的内容将被忽略。

【例 5-10】 匿名插槽实战。代码如下,页面效果如图 5-15 所示。

```
1. <!-- vue - 5 - 10. html -->
2. <! DOCTYPE html >
3. < html >
4. < head >
5. < meta charset = "UTF - 8" />
     <title>匿名插槽 slot 的应用</title>
6.
     < script type = "text/javascript" src = "../js/vue.global.js"></script></script></script></script>
7.
       < style type = "text/css">
8
9
        .comp {width: 300px;border: 1px dotted black; padding: 10px;}
10.
         # app {border: 1px dotted green; width: 350px; padding: 10px; }
      </style>
11
12. </head>
13. < body >
14.
     <div id = "app">
15.
        <h2>父组件空间</h2>
        <child>
16.
17.
         >父组件需要分发给子组件的内容
        </child>
18
19.
      </div>
     < script type = "text/javascript">
20.
21.
       const Comp1 = {
         template: `
22.
             < div class = "comp">
23.
                <h3>子组件空间</h3>
24
                < slot ></slot >
25
                < slot ></slot >
26
                <slot>这是子组件插槽默认的内容.父组件中无内容传递时,显示该内容,否则会
27
被替代.</slot>
28.
              </div>
29
30.
       };
31
        const App = {
32.
        components: {
33.
            child: Comp1,
34.
          },
35.
        };
36.
         const app = Vue.createApp(App);
37.
         app.mount(" # app");
38.
       </script>
39. </body>
40. </html>
```

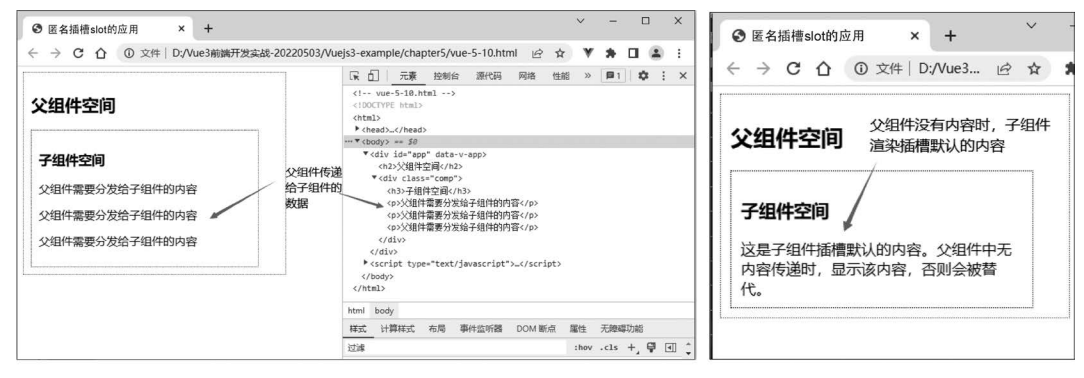

```
(a) 父组件有传递内容
```

(b) 父组件无传递内容,子组件有内容

#### 图 5-15 匿名插槽的应用

## 5.3.2 具名插槽

slot 元素可以用一个特殊的 name 属性配置如何分发内容,多个插槽可以有不同的名字, 根据具名插槽的 name 属性进行匹配,显示内容。如果有匿名插槽,那么没有匹配到的内容将 会显示到匿名插槽中;如果没有匿名插槽,那么没有匹配到的内容将会被抛弃。

在向具名插槽提供内容时,也可以在一个 template 元素上使用 v-slot 指令,并以 v-slot 的参数的形式提供其名称(如 v-slot:slotname)。template 元素中的所有内容都将会被传入相应的插槽中。任何没有被包裹在带有 v-slot 的 template 元素中的内容都会被视为匿名插槽的内容。当然,也可以在一个 template 元素中包裹匿名(默认)插槽的内容。

【基本语法】

(1) 在父组件中的子组件标记内,使用带 slot 属性的标记或带 v-slot 指令参数的 template 元素携带传递的内容。

```
<child>
ight control 
<child>
ight control 
<template>
ight control 
</template </p>
</template </p>
ight control 
</template </p>
ight control 
</template </p>
ight control 
</template </p>
ight control 

ight control 

</p
```

具名插槽可以采用缩写的方式。与 v-on 和 v-bind 一样, v-slot 也有缩写,即把参数之前的所有内容(v-slot:)替换为字符 #。例如, v-slot:slot1 可以简写为 # slot1。

(2) 在子组件模板中插入具名插槽标记(使用 name 属性)。

```
const Comp1 = {
  template: `
     <div class = "comp">
     <h3>这是子组件...</h3>
     <slot name = 'slot1'></slot>
     <slot name = 'slot2'></slot>
     <slot></slot>
     </div>
}
```

// App 组件中注册子组件 components: {child: Comp1, }

#### 【语法说明】

在父组件中使用子组件标记,并在其中插入多个带 slot 属性的标记,其属性值为子组件 中定义 slot 元素所指定的 name 属性值。子组件渲染时,匹配到 slot 元素(name 的属性值)会 被父组件中子组件标记内具有相应的 slot 属性值的标记的内容所替换。在父组件中可以使用带 v-slot:slotname 参数的 template 元素携带传递内容,同样会匹配到带 name 属性的具名插槽。

※注意 v-slot 一般添加在< template > </ template > 标记上,这一点和已经废弃的 slot 属性不同。

【例 5-11】 具名插槽实战。代码如下,页面效果如图 5-16 所示。

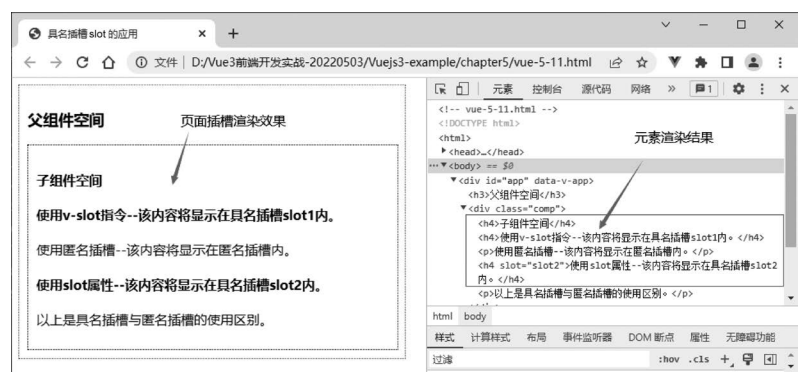

```
图 5-16 具名插槽
```

```
1. <!-- vue-5-11.html -->
2. <! DOCTYPE html >
3.
   < html >
     < head >
4.
       < meta charset = "UTF - 8" />
5.
       <title>具名插槽 slot 的应用</title>
6.
       < script type = "text/javascript" src = "../js/vue.global.js"></script>
7.
       < style type = "text/css">
8.
9.
         .comp {width: 430px; border: 1px dotted black; padding: 10px; }
10.
          # app {border: 1px dotted green; width: 450px; padding: 10px; }
       </style>
11
12.
     </head>
13.
     < body >
       < div id = "app">
14.
         <h3>父组件空间</h3>
15.
16.
         <child>
17
           使用匿名插槽 -- 该内容将显示在匿名插槽内.
18
           <template v - slot:slot1>
19.
             <h4>使用 v-slot 指令 -- 该内容将显示在具名插槽 slot1 内.</h4>
20.
           </template>
           < h4 slot = "slot2">使用 slot 属性 -- 该内容将显示在具名插槽 slot2 内.</h4>
21
22.
         </child>
23
       </div>
     < script type = "text/javascript">
24.
     // 子组件中设有 3 个 slot, 其中两个为具名插槽, 一个为匿名插槽
25.
         const Comp1 = {
26.
27.
           template:
28.
                   < div class = "comp">
```

```
Vue.js 3.x前端开发技术与实战(微课视频·题库版)
```

```
29
                   <h4>子组件空间</h4>
                     < slot name = 'slot1'></slot>
30.
                     < slot name = 'slot2'></slot>
31.
32.
                      < slot > </slot >
33
                        >以上是具名插槽与匿名插槽的使用区别.
34.
                    </div>
35
                     ,
36.
         };
37.
         const App = {
38.
           components: { child: Comp1 },
39.
         };
         const app = Vue.createApp(App);
40.
41.
         app.mount(" # app");
42
       </script>
43.
     </body>
44. </html>
```

上述代码中,第14~23 行定义父组件,并在父组件中使用子组件 child,在子组件标记内 添加、< template >、< h3 >等标记,其中标记用于匹配匿名插槽,< template >和< h3 > 标记用于匹配两个不同的具名插槽; 第 26~36 行定义子组件 Comp1,并在 App 组件中定义 components 选项,局部注册子组件 child(第 38 行)。在子组件 Comp1 中使用两个具名插槽和 一个匿名插槽。

## 5.3.3 作用域插槽

Vue 2.6.0 引入 v-slot 指令,提供支持 slot 和 slot-scope 属性的 API 替代方案<sup>①</sup>。在接下 来所有 2.x 版本中 slot 和 slot-scope 属性仍会被支持,但已经被官方废弃且不会出现在 Vue 3.0 中。作用域插槽可用作一个能被传递数据的可重用模板。

匿名插槽和具名插槽的内容和样式皆由父组件决定,即显示什么内容和怎样显示都由父 组件决定;作用域插槽的样式由父组件决定,内容却由子组件控制。简单来说,匿名插槽和具 名插槽不能绑定数据,作用域插槽是一个带绑定数据的插槽。

获取子组件 slot 中携带的数据的关键步骤如下。

(1) 在 slot 元素上使用 v-bind 指令绑定一个特定属性,这个属性称为插槽 prop。

```
< slot v - bind: customAttribute = "childDataOptions"></slot>
```

其中,customAttribute为用户自定义的属性,为父组件提供数据对象; childDataOptions为子 组件 data 选项中的属性或对象。

(2) 在父组件访问绑定到 slot 插槽上的 prop 对象。

```
<template v - slot:default|slotname = "slotProps">
来自父组件的内容
{{slotProps. customAttribute }}
</template>
```

使用 v-slot 指令时可以绑定相应的具名插槽或匿名插槽(默认名称为 default,也可以省略)。 slotProps 为子组件上绑定的数据(插槽的 prop 对象)。如果自定义属性 customAttribute 是对象, 可以通过 slotProps. customAttribute. xxx 使用绑定的数据。

【例 5-12】 作用域插槽实战。代码如下,页面效果如图 5-17 所示。

 $<sup>\</sup>textcircled{0} https://github. com/vuejs/rfcs/blob/master/active-rfcs/0001-new-slot-syntax. md$ 

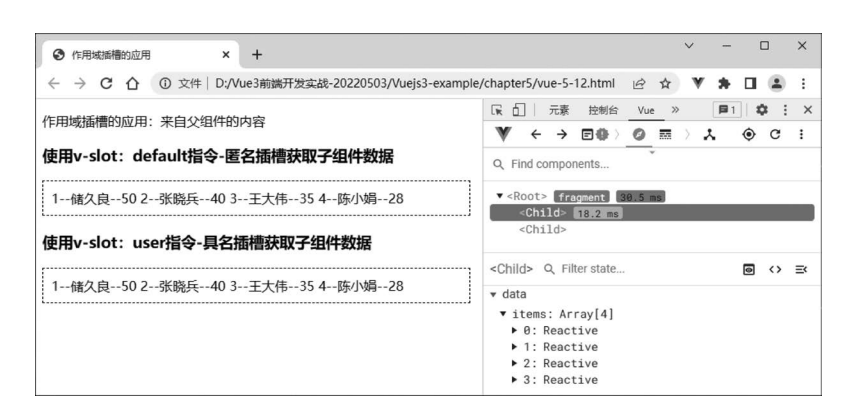

第5章 Vue.is组件开发

#### 图 5-17 作用域插槽

```
1. <!-- vue-5-12.html -->
2. <! DOCTYPE html >
3.
   <html lang = "en">
     < head >
4.
5.
       < meta charset = "UTF - 8" />
6
       <title>作用域插槽的应用</title>
       < script type = "text/javascript" src = "../js/vue.global.js"></script>
7
       < style type = "text/css">
8
9.
          .mylist {width: 500px;border: 1px dashed black;padding: 10px;}
       </style>
10.
11.
     </head>
     < body >
12
13.
       < div id = "app">
         <作用域插槽的应用:来自父组件的内容</p>
14.
          <h3>使用 v-slot:default 指令-匿名插槽获取子组件数据</h3>
15.
16.
          < child>
            <template v - slot:default = "props">
17
              < span > {{props.item.id}} -- {{props.item.ame}} -- {{props.item.age}} &nbsp;
18
</span>
           </template>
19.
20.
          </child>
         <h3>使用 v-slot:user 指令-具名插槽获取子组件数据</h3>
21.
22.
         < child>
           <template v - slot:user = "props">
23.
              < span > {{props.item.id}} -- {{props.item.ame}} -- {{props.item.age}} &nbsp;
24.
</span>
           </template>
25.
26.
         </child>
27.
       </div>
       < script >
28.
29.
         // 创建 Vue 实例
30.
         const app = Vue.createApp({});
         app.component("child", {
31.
            data() {
32.
             return {
33.
34.
                items: [
                  { id: 1, name: "储久良", age: 50 },
35.
                  { id: 2, name: "张晓兵", age: 40 },
36.
37.
                  { id: 3, name: "王大伟", age: 35 },
38.
                  { id: 4, name: "陈小娟", age: 28 },
39.
                ],
40
             };
41.
            },
42.
            template: `
43.
              <div class = 'mylist'>
```

- Vue.js 3.x前端开发技术与实战(微课视频・题库版)

```
< slot v - for = 'item in items' :item = 'item'></slot>
44
                   < slot name = 'user' v - for = 'item in items' :item = 'item'></slot>
45.
46.
               </div>
47
          });
48.
          app.mount(" # app");
                                             // 实例挂载
49
        </script>
50
51.
      </body>
52. </html>
```

上述代码中,第16~20行使用子组件 child,并在其中通过带 v-slot:default 指令的 template 元素使用作用域插槽,将包含所有插槽 prop 的对象命名为 props(临时变量),并使用 props.item.xxx 的形式获取子组件提供的数据;第22~26行使用子组件 child,并在其中通 过 v-slot:user 指令的 template 元素使用作用域插槽;第31~48行全局定义子组件 child,在 模板选项中插入两个插槽(一个匿名、一个具名),绑定 item 属性,循环遍历 items 数组变量中 的所有数据,其中 v-for='item in items'中的 item 是临时变量。而绑定在插槽 slot 元素上的 item 属性称为"插槽 prop",在父级作用域中,可以使用带值的 v-slot 指令定义子组件提供的 插槽 prop 的名称,方法如第18行和第24行中的{{props.item.id}}。

# 5.3.4 动态插槽名

动态指令参数也可以用在 v-slot 上,定义动态插槽名。部分示例代码如下。

```
<my-child>
<template v - slot:[dynamicSlotName]>
...
</template>
</my-child>
```

动态插槽名需要使用方括号来包裹, dynamicSlotName 是一个变量, 然后在 App 组件的 data 选项中定义动态插槽名, 并赋初值。通过其他事件改变动态插槽名, 达到动态渲染子 组件。

【例 5-13】 动态插槽名实战。代码如下,页面效果如图 5-18 和图 5-19 所示。

```
1. <!-- vue-5-13.html -->
2. <! DOCTYPE html >
3.
                 < html >
                           < head >
4.
                                    < meta charset = "UTF - 8" />
5.
                                     <title>动态插槽名的应用</title>
6.
                                    < script src = "../js/vue.global.js" type = "text/javascript"></script ></script</pre>
7.
                           </head>
8.
9.
                     < body >
                                   <div id = "app">
10.
                                               <h3>插槽名动态更新</h3>
11.
12.
                                                < child >
13.
                                                         <template v - slot:[dynslot]>
                                                                    <h3>动态切换插槽:显示重要信息!</h3>
14.
15.
                                                          </template>
                                               </child>
16.
                                                <br/>
with a state of the state of the stat
17.
                                   </div>
18
19.
                                  < script >
20.
                                          const child = {
 21.
                                                        template: `
```

137

```
<div>
22
             <slot name = 'slot1'>插槽1:欢迎使用动态插槽!</slot>
23.
             <slot name = 'slot2'>插槽 2:欢迎使用动态插槽!</slot>
24
25.
            </div>
26
27.
         };
28
         const App = {
29.
          data() {
30.
           return {dynslot: "",flag: true,};
31.
          },
32.
          components: { child, },
33.
          methods: {
                                         // 先根据 flag 值,给动态参数赋值为指定插槽名
34.
           changeSlot() {
             this.dynslot = this.flag ? "slot1" : "slot2";
35.
              this.flag = !this.flag; // 然后 flag 值取反,为下次切换做准备
36.
              console.log(this.flag + "--" + this.dynslot); // 控制台输出
37.
38.
            },
39
          },
         };
40
         const app = Vue.createApp(App);
                                        // 创建 Vue 实例
41
42.
        app.mount(" # app");
                                         //挂载
      </script>
43
44.
     </body>
45. </html>
```

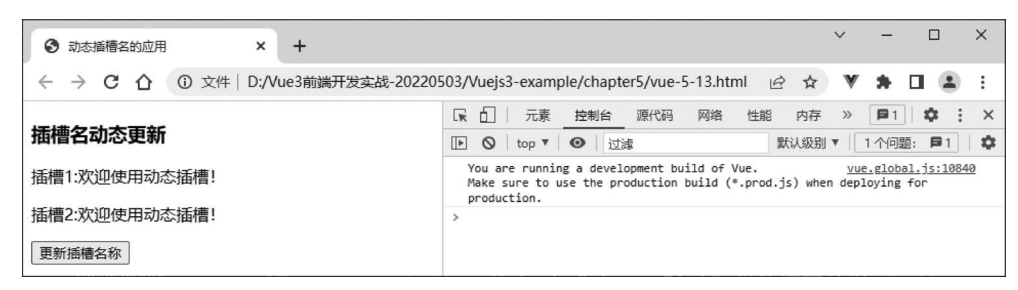

#### 图 5-18 动态插槽名默认为空时的页面效果

|                                                                                                    |                                              | V       | >                |   |
|----------------------------------------------------------------------------------------------------|----------------------------------------------|---------|------------------|---|
| ③ 动态插槽名的应用 × +                                                                                                    |                                              |         |                  | Ì |
| ← → C △ ③ 文件   D://Vue3前端开发实战-20220                                                                                                    | 03/Vuejs3-example/chapter5/vue-5-13.html 🖻 🛧 | v       | * 🗆 🛎 🗄          | : |
|                                                                                                    | □ 元素 控制台 源代码 网络 性能 内存                        | » [     | P1 🗘 :           | × |
| 插槽名动态更新                                                                                                    | ▶ O top ▼ O 过滤                               | J 🔻 🗌 1 | 个问题: 🗗 1         | φ |
| 动态切换插槽:显示重要信息! You are running a development build of Vue. <u>vue.global.js:18840</u><br>Make sure to use the production build (*.prod.js) when deploying for<br>production. |                                              |         |                  |   |
| 插槽2:欢迎使用动态插槽!                                                                                                    | falseslot1                                   | Y       | /ue-5-13.html:42 |   |
| 更新插槽名称 单击后,先根据flag值给动态参                                                                                                    | →<br>数赋值,切换插槽名,然后flag值取反                     |         |                  |   |

#### 图 5-19 单击按钮后动态插槽名被重新赋值后的页面效果

当第1次单击"更新插槽名称"按钮时,flag值为 true,将 slot1 赋给了 dynslot,此时插槽1 的默认内容被父组件传递的内容所替换,而插槽2显示的还是默认信息,如图 5-19 所示。当 第2次单击"更新插槽名称"按钮时,flag值为 false,将 slot2 赋给了 dynslot,此时插槽2 的默 认内容被父组件传递的内容所替换,而插槽1显示的还是默认信息。继续单击按钮会继续进 行动态赋值。

# 本章小结

本章主要介绍了组件基础、组件间通信和插槽。

在组件基础中,重点介绍了组件的命名规范和注册方法。Vue 组件中通常采用 camelCase(驼峰式)或 kebab-case(短横线分隔式)命名方式。组件可以全局注册,也可以局部 注册。

在组件间通信中,主要讲解了父组件向子组件传值、子组件向父组件传值和父链与子组件 索引等。在子组件中通过 props 使用父组件传递过来的数据,这是单向传递,只能从父组向子 组件传递。子组件用 \$ emit()触发自定义事件,父组件通过 \$ on()或 v-on:eventname 侦听子 组件的事件,父组件也可以使用 v-model 指令通过 input 事件传递数据。当然,也可以通过父 链与子组件索引传递数据。

在插槽中,重点讲解了匿名插槽、具名插槽、作用域插槽及动态插槽名的应用场景和基本 <sub>和一和</sub> 语法。

练习5

1. 选择题

- (1) 下列组件命名符合驼峰式命名方式的是()。 A. MYCOMPONENET B. mycomponent C. MyComponent D. mvComponent (2) 在 Vue 3.0 中, 父组件向子组件传递两个数据 data1 和 data2 时, 子组件下正确的声 明方式是()。 A. props: ['data1', 'data1'] B. props:{'data1','data1'} C. props: [data1:String, data1:Number] D. props: (data1, data2) (3) 当父组件使用 v-model 指令侦听事件时,子组件中可以使用( )发送数据。 A. this. \$ emit('input', Data) B. this. emit('input', Data) C. this. \$ emit('v-model', Data) D. this. emit('v-model', Data) (4) 下列具名(slotName)插槽缩写方式中正确的是()。 A. v-slot: slotName B. :slotName D. @slotName C. #slotName (5) 父组件通过元素的 slot 属性可以将数据信息传递至指定( )属性的具名插槽中。 B. slot A. name C. v-slot D. slot-scope (6) 下列动态插槽名(dyncSlotName)定义中正确的是()。 A. <template v-slot:dynSlotName> B. <template v-slot:"dyncSlotName"> C. < template slot=[dynSlotName]> D. < template v-slot:[dynSlotName]> 2. 填空题
  - (1)全局注册组件必须使用\_\_\_\_\_指令来实现,局部注册组件必须在 App 实例的\_\_\_选项中注册。

(2) 在 HTML 模板中, myComponent 组件只能使用\_\_\_\_\_命名方式,引用格式

如\_

(3) 在单组件文件的 template 元素中,引用 PascalCasedComponent 组件,可能的格式有:

(4) 插槽通常分为\_\_\_\_\_、具名插槽、作用域插槽等。父组件可以使用 slot 属性将信息 插入指定的具名插槽中。

(5) v-slot 指令一般添加在\_\_\_\_\_元素上。其他元素上可以使用\_\_\_\_\_属性来设置。3. 简答题

(1) 简述组件中 data 与 props 属性在使用上的区别。

(2) 简述兄弟组件间通信常用的方法。

**`** 

# 项目实战5

## 1. 父子组件间通信实战——计算任意区间连续整数累加和

#### 【实战要求】

(1) 学会定义 Vue 组件,并学会全局注册组件。

(2) 学会使用 CSS 定义< div >、< button >、< input >标记的样式。

(3) 学会使用父子组件通信实现两个组件间相互通信,能够使用 props、\$ emit()传递数据。

(4) 学会在 Vue 3. x 中使用 Options API 定义选项。

(5) 学会在< body >标记中定义模板(< template id = 'temp1'> </ template >)供组件引用 (通过 ID 号引用,如 template: '♯ temp1')。

#### 【设计要求】

参照如图 5-20 所示页面,完成"计算任意区间连续整数累加和"项目设计。具体要求 如下。

| <ul> <li>● 父子组件间通信 × +</li> </ul>                                                                                        | ~ - 🗆 X                                                                                                    |
|----------------------------------------------------------------------------------------------------|----------------------------------------------------------------------------------------------------|
|                                                                                                    | ex-5-1.html 🖻 🖈 🖤 🌲 🖬 😩 🗄                                                                                                    |
| 父祖件 <b>计算任意区间连续整数累加和</b> 起始数: 1   终止数: 100<br>累加和=0     子祖件     接收数据为: 起始数=1,终止数=100     累加和力: 0     (     甘算累加和开发送给父祖件) | Image: Constraint of the second second s |

#### 图 5-20 计算任意区间连续整数累加和初始界面

(1) 定义两个组件。组件名称分别为 sendData 和 receiveData,组件的内容如图 5-20 所示。

(2)在 sendData 组件中,在两个文本框中输入起始数和终止数后,通过 props 下发给 receiveData 组件, receiveData 组件中数据同步渲染。单击"计算累加和并发送给父组件"按钮后,执行事件处理函数 sum(number1,number2),完成传递数据合法性检查、累加和计算和发送结果。当数据合法检查通过后,将计算结果显示在子组件中,同时发送数据给 sendData 组件,累加和会同步渲染在 receiveData 组件中,如图 5-21 所示。

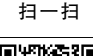

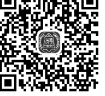

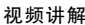

| <ul> <li>● 父子细件問題信</li> <li>× +</li> </ul> | ✓ - □ ×                                                                                                    |
|--------------------------------------------|----------------------------------------------------------------------------------------------------|
|                                            | x-5-1.html 🖻 🖈 🖤 🌲 🖬 🈩 🗄                                                                                                    |
|                                            | x→=1.11um       y→       y→ |
| 家加和为: 5050<br>(计算家加和并发送给父祖件)               | ✓ data<br>endNum: 100<br>startNum: 1 / - + :<br>sum: 5050                                                                                                    |

图 5-21 输入数据合法情况下的页面效果

(3) 当父组件 sendData 中输入的起始数大于或等于终止数时,子组件 receiveData 会向父 组件传递错误消息,并在父组件相关的< div >标记中显示红色的错误信息"父组件中起始数不 能大于或等于终止数!请重新输入数据!",如图 5-22 所示。

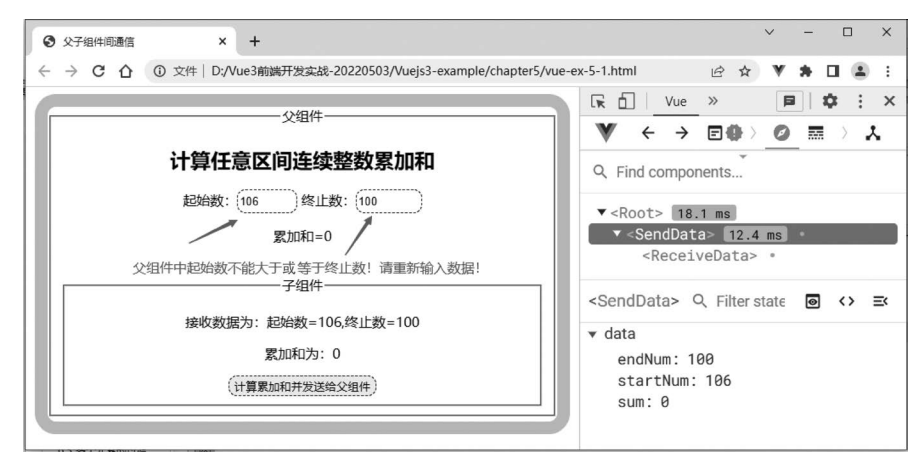

图 5-22 输入数据不合法情况下的页面效果

(4)页面样式要求如下。

- 父组件 # app 样式:有边界(上下为 0,左右自动),宽度为 600px,高度为 370px,有边 框(15px,实线, # CACACA),内容居中对齐,圆角边框(半径为 25px)。
- < button >和< input >样式:高度为 24px,圆角边框(半径为 10px),有边框(1px,虚线, #0000EE)。

## 【实战步骤】

(1) 建立 HTML 文件。项目文件名为 vue-ex-5-1. html,引用 vue. global. js 文件。在 < body >标记中插入 id 为 app 的< div >,并在其中引用组件< send-data > </ send-data >。

(2) 定义组件。按图 5-20~图 5-22 效果分别定义 sendData、receiveData 组件。其中,子 组件 receiveData 发送计算结果数据和出错信息。

this.\$emit("compute", this.result); // 数据合法,发送计算结果 this.\$emit("error","父组件中起始数不能大于或等于终止数!请重新输入数据!");

(3)组件通信测试。在 sendData、receiveData 组件中分别输入相关内容后,单击"计算累加和并发送给父组件"按钮,查看运行结果,调试并完善代码。

#### 第5章 Vue.js组件开发

2. 插槽综合实战——父子组件数据传递

## 【实战要求】

(1) 学会引用 vue. global. js 文件,学会定义 Vue 组件,构建基本 HTML 文件。

(2) 学会使用 CSS 定义< div >、< button >、等标记的样式。

(3)利用 props 属性实现父组件向子组件传值,子组件通过 \$ emit()向父组件发送数据。

(4) 学会定义匿名插槽、具名插槽和作用域插槽,利用作用域插槽向父组件提供数据。

(5) 学会创建 Vue 实例和配置相关选项,会定义相关方法实现相关功能。

## 【设计要求】

参照如图 5-23 和图 5-24 所示的页面,完成项目设计。具体设计要求如下。

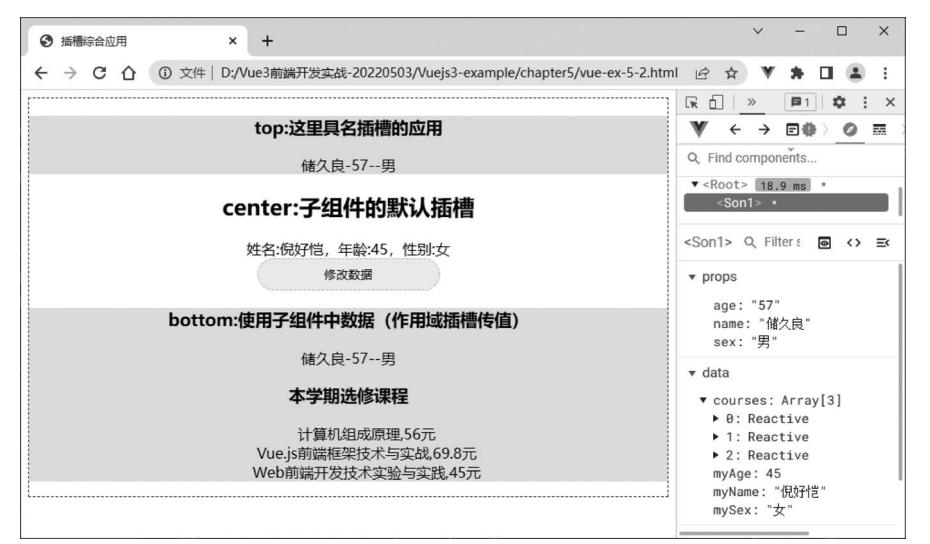

图 5-23 插槽综合应用初始页面

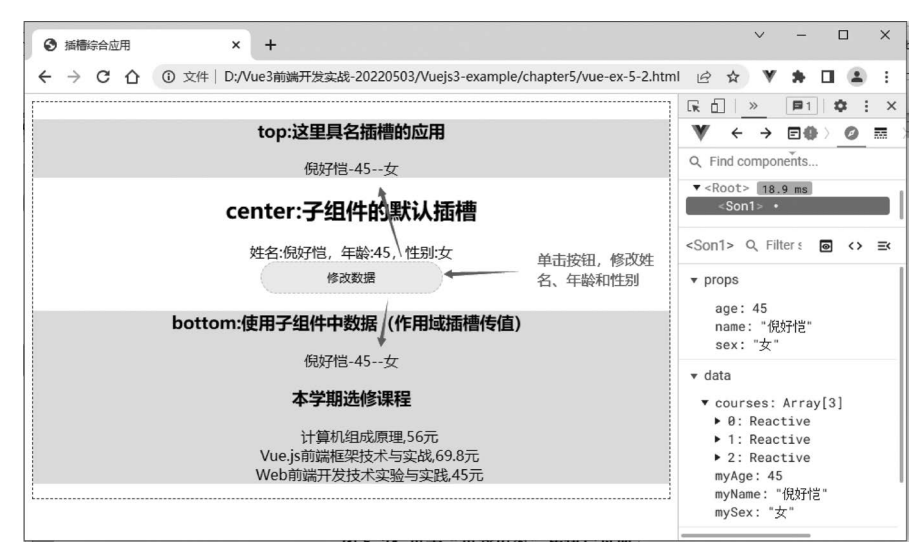

图 5-24 单击"修改数据"按钮后页面效果

(1) 在父组件中定义使用子组件标记,其标记为< son1 > </son1 >,并绑定 name、age、sex 属性值。侦听自定义事件 update-data,绑定事件处理函数 updateData()。定义两个 template 模板,插槽名分别为 top 和 bottom,第 2 个模板为作用域插槽,使用子组件中绑定的 courses

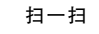

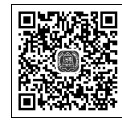

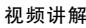

对象中的数据。

(2) 在子组件中插入 3 个插槽,名称分别为 top、default、bottom。

(3) 在匿名插槽中显示姓名、年龄、性别等信息,并实现"修改数据"按钮的功能。单击"修改数据"按钮后,执行 updateData()函数,将姓名、年龄和性别封装在 data1 对象中,并发送给父组件。父组件中显示同步渲染,更新后页面效果如图 5-24 所示。作用域插槽中绑定的课程信息为"计算机组成原理,56 元""Vue.js 前端框架技术与实战,69.8 元""Web 前端开发技术实验与实践,45 元"。

【实战步骤】

(1)建立 HTML 文件。项目文件名为 vue-ex-5-2. html,引用 vue. global. js 文件。在
 < body >标记中分别插入< div >、< template >和< script >标记,并在< div >中插入子组件 son1。

(2) 定义父组件。按照设计要求(1)完成父组件的设计。

(3) 定义子组件。要求使用 app. component("son1", {})全局注册子组件 son1。按照设 计要求(2)和设计要求(3)完成子组件的设计,同时通过父组件向子组件传值(name、age、 sex),供子组件使用。

(4) 定义样式。

- 子组件 son1 中< div>的 son1 类样式:内容居中显示,有边界(1px,虚线, #1B5764)。
- < button>样式:宽度为 200px,高度为 35px,有边界(1px,虚线, # CCCCCC),圆角边 框(半径为 20px)。
- 样式:列表样式类型为 none。
- 插槽中<div>的box类样式:背景颜色为 # DAFBFC。

(5) 调试页面并运行。代码设计完成后,通过浏览器运行查看页面效果,调试并完善 代码。